# How to Update Firmware

## For HP-DSO272 Oscilloscope

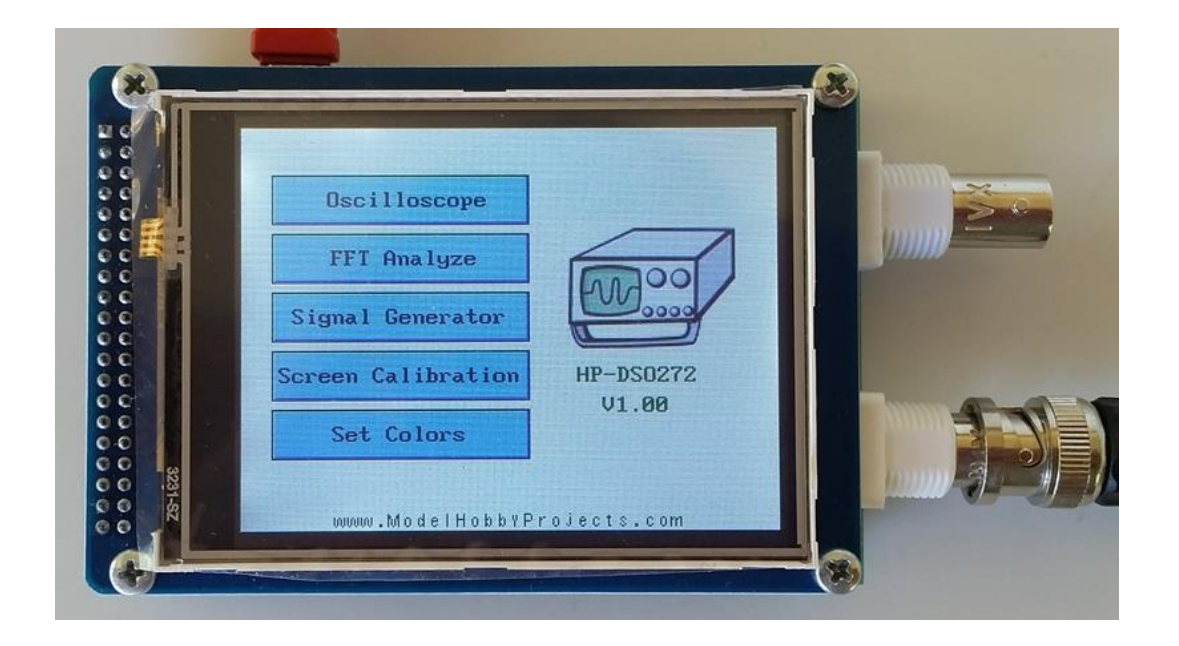

Fatih GENÇ µCore Electronics

www.ucore-electronics.com

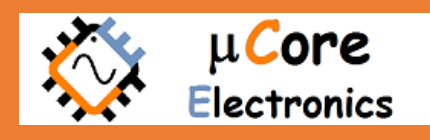

### Index

| 1 | GET  | TING  | STARTED                       | 2 |
|---|------|-------|-------------------------------|---|
|   | 1.1  | Syst  | tem Requirements              | 2 |
|   | 1.2  | Pack  | kage contents                 | 2 |
|   | 1.3  | Dfu   | Se demonstration installation | 2 |
|   | 1.3. | 1     | Software Installation         | 2 |
|   | 1.3. | 2     | Hardware installation         | 2 |
| 2 | Uplo | badin | ng procedures                 | 6 |
|   | 2.1  | Harc  | dware setup                   | 6 |
|   | 2.2  | Step  | p-by-step procedures          | 7 |

## **1 GETTING STARTED**

This guide walks you through how to upload the firmware manually in case you need to load a specific firmware version. The firmware update process is fairly simple and is outlined in this article. In many cases, updating the firmware can fix functional problems with the scope. Checking for updates regularly will ensure that your oscilloscope is functioning correctly, and avoid potential issues.

#### 1.1 System Requirements

In order to upgrade your device, you need to download DfuSe demonstration program from this <u>link</u>. This software works with the Windows operating systems, a recent version of Windows, such as Windows 7, 8.0 or 8.1, must be installed on the PC.

#### 1.2 Package contents

The following items are supplied in this package:

#### Software contents

- 1. STTube driver consisting of the two following files:
  - STTub30.sys: Driver to be loaded for the device.
  - STDFU.inf: Configuration file for driver.
- 2. DfuSe\_Demo\_V3.0.4\_Setup.exe: Installation file which installs the DfuSe applications and source code on your computer.

#### 1.3 DfuSe demonstration installation

#### 1.3.1 Software Installation

Run DfuSe\_Demo\_V3.0.4\_Setup.exe file: the Install Shield Wizard will guide you to install DfuSe applications and source code on your computer. When the software is successfully installed, click the "Finish" button. You can then explore the driver directory.

For 32bit OS, the driver files are located in the "Driver" folder in your install path (C:\Program files\STMicroelectronics\DfuSe). For 64bit, "C:\Program Files (x86)\STMicroelectronics\Software\DfuSe v3.0.4\Bin".

#### 1.3.2 Hardware installation

- Connect the device to a spare USB port on your PC.
- The "Found New Hardware Wizard" then starts. Select the "Install from a list or specific location" as shown below and then click "Next".

| Found New Hardware Wizard |                                                                              |
|---------------------------|------------------------------------------------------------------------------|
|                           | Welcome to the Found New<br>Hardware Wizard                                  |
|                           | This wizard helps you install software for:                                  |
|                           | DFU-Aware STM Device                                                         |
|                           | If your hardware came with an installation CD or floppy disk, insert it now. |
|                           | What do you want the wizard to do?                                           |
|                           | C Install the software automatically (Recommended)                           |
|                           | <ul> <li>Install from a list or specific location (Advanced)</li> </ul>      |
|                           | Click Next to continue.                                                      |
|                           | < Back Next > Cancel                                                         |

• Select "Don't search. I will choose the driver to install" as shown below and then click "Next".

| ease choose your search and installa                                                | ation options.                                                                     |
|-------------------------------------------------------------------------------------|------------------------------------------------------------------------------------|
| O Search for the best driver in these loca                                          | ations.                                                                            |
| Use the check boxes below to limit or e<br>paths and removable media. The best o    | expand the default search, which includes local<br>driver found will be installed. |
| 🗖 Search removable media (floppy                                                    | , CD-ROM)                                                                          |
| Include this location in the search                                                 | shr                                                                                |
|                                                                                     | Browse                                                                             |
| Don't search I will choose the driver to                                            | - install                                                                          |
| Borresources a second control to                                                    |                                                                                    |
| Choose this option to select the device<br>the driver you choose will be the best m | driver from a list. Windows does not guarantee tha<br>natch for your hardware.     |

• If a driver is already installed, the model list will show the compatible hardware models, else click "Have Disk..." to locate the driver files.

| Found New Hardware Wizard                                                                                                    |
|----------------------------------------------------------------------------------------------------|
| Select the device driver you want to install for this hardware.                                                                                                  |
| Select the manufacturer and model of your hardware device and then click Next. If you have a disk that contains the driver you want to install, click Have Disk. |
| Show compatible hardware                                                                                                    |
| Model                                                                                                    |
| STM Device in DFU Mode                                                                                                    |
| This driver is not digitally signed!     Have Disk Have Disk                                                                                                    |
| < Back Next > Cancel                                                                                                    |

• In the "Install From Disk" dialog box, click "Browse..." to specify the driver files location, the driver directory is located in your install path (C:\Program Files (x86)\STMicroelectronics\Software\DfuSe v3.0.4\Bin\Driver), then click "OK". The PC auto selects the correct INF file, in this case STDFU.INF. Once Windows has found the required driver .INF file, the compatible hardware model will be displayed in the model list. Click "Next" to proceed.

| Found I   | New Hard    | ware Wizard                                                                                               |                  |            |              |  |  |
|-----------|-------------|----------------------------------------------------------------------------------------------------|------------------|------------|--------------|--|--|
| Sel       | ect the d   | evice driver you want to insta                                                                            | ll for this hard | dware.     | Ð            |  |  |
| æ         | Install Fr  | om Disk                                                                                                   |                  |            | ×            |  |  |
| ₩ 9<br>Mo |             | Insert the manufacturer's installation disk, and then make sure that the correct drive is selected below. |                  |            | OK<br>Cancel |  |  |
| <br>▲     | <del></del> | Copy manufacturer's files from:<br>C:\Program Files\STMicroelectro                                        | nics\DfuSe\Driv  | ve 💌 Brows | ;e           |  |  |
|           |             | [                                                                                                    | < Back           | Next >     | Cancel       |  |  |

• When Windows is performing the driver installation, a warning dialog will be displayed indicating that the driver has not passed Windows logo testing, click "continue Anyway" to continue.

| Found New H | lardware Wizard                                                                                                    |                                                           |                                                                                       |                                                                               |                                                    |
|-------------|----------------------------------------------------------------------------------------------------|-----------------------------------------------------------|---------------------------------------------------------------------------------------|-------------------------------------------------------------------------------|----------------------------------------------------|
| Please w    | vait while the wizard ins                                                                                             | talls the                                                 | software                                                                              |                                                                               |                                                    |
| ų,          | STM Device in DFU Mo<br>▶                                                                                             | de                                                        |                                                                                       |                                                                               |                                                    |
|             | õ                                                                                                    | Ð                                                         |                                                                                       | D                                                                             |                                                    |
|             |                                                                                                    |                                                           |                                                                                       |                                                                               |                                                    |
|             |                                                                                                    |                                                           | < Back                                                                                | Next >                                                                        | Cancel                                             |
|             |                                                                                                    |                                                           |                                                                                       |                                                                               |                                                    |
| Hardware    | Installation                                                                                                    |                                                           |                                                                                       |                                                                               |                                                    |
| 1           | The software you ar<br>STM Device in DFU                                                                              | e install<br>I Mode                                       | ing for this h                                                                        | ardware:                                                                      |                                                    |
|             | has not passed Win<br>with Windows XP. (j                                                                             | dows Lo<br>Fell me                                        | ogo testing to<br>why this test                                                       | o verify its com<br>ing is importan                                           | npatibility<br><u>t.</u> )                         |
|             | Continuing your i<br>or destabilize the<br>either immediatel<br>recommends that<br>contact the hard<br>passed Windows | installa<br>corre<br>y or in<br>t you s<br>ware y<br>Logo | ation of this<br>ct operation<br>the future<br>top this ins<br>rendor for<br>testing. | s software n<br>on of your sy<br>. Microsoft<br>stallation no<br>software tha | nay impair<br>ystem<br>strongly<br>w and<br>at has |
|             |                                                                                                    | Con                                                       | tinue Anywa                                                                           | STOP                                                                          | Installation                                       |

• Windows should then display a message indicating that the installation was successful. Click "Finish" to complete the installation.

| Found New Hardware Wizard |                                                      |
|---------------------------|------------------------------------------------------|
|                           | Completing the Found New<br>Hardware Wizard          |
|                           | The wizard has finished installing the software for: |
|                           | STM Device in DFU Mode                               |
|                           |                                                      |
|                           | Click Finish to close the wizard.                    |
|                           | < <u>B</u> ack <b>Finish</b> Cancel                  |

## 2 Uploading procedures

#### 2.1 Hardware setup

There are two buttons under LCD (Reset and Boot, as shown in the picture). Before upgrading new firmware, device must enter bootloader mode. In order to enter the bootloader mode press and hold "Boot" button then press and release "Reset" button. Finally release "Boot" button and now the device is in the bootloader mode.

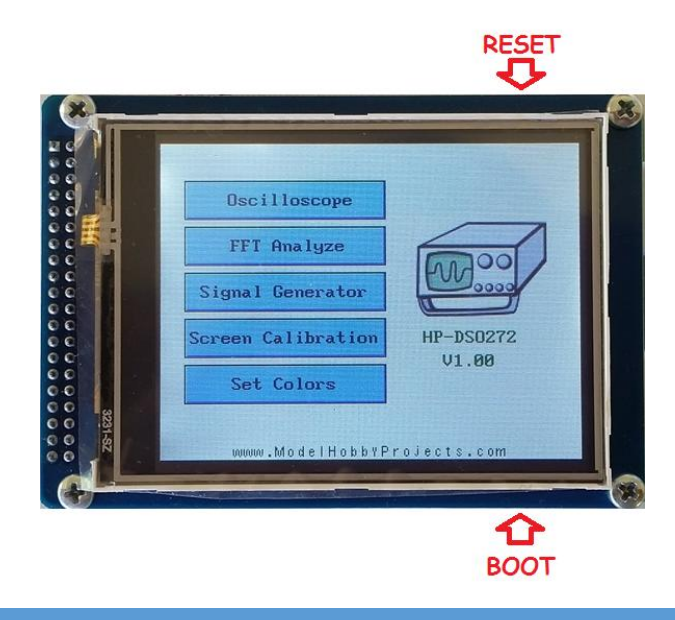

#### 2.2 Step-by-step procedures

Firmware upgrades need to be able to be performed without any special training, even by novice users. Hence, the user interface was designed to be as robust and simple to use as possible.

How to upload a new firmware

- Download the latest firmware from this <u>link</u> and save it to a convenient place like your desktop. Unzip if needed.
  - Note: The correct firmware file should have a ".dfu" extension.
- Run the "DfuSe demonstration" application (Start -> All Programs -> STMicroelectronics -> DfuSe -> DfuSe Demonstration).
- Enter the bootloader mode (Section 2.1).
- Click "Choose" button (Item 12) to select a DFU file.
- Select the "internal flash" in the memory mapping list (Item 6).
- Check the "Verify after download" checkbox if you want to launch the verification process after uploading data (recommended).
- Click "Upload" button (Item 13) to start uploading memory content to the selected DFU file. After clicking "Upload" button, a window will be shown about verification of firmware file. Click "Yes" button to continue.
- Reset the oscilloscope after successful upload.

| vailable DFU and                                                                           | compatible HID Device                                    | s (1)                                            |                                       | ~                                  | ~                                                    |  |
|--------------------------------------------------------------------------------------------|----------------------------------------------------------|--------------------------------------------------|---------------------------------------|------------------------------------|------------------------------------------------------|--|
| STM Device in DF                                                                           | U Mode                                                   | Applica                                          |                                       | tion Mode:                         | ) DFU Mode: (2)                                      |  |
| Supports Upload Manifesta Supports Download Can Detach Enter DFU mode/HID detach (5) Leave |                                                          | ation tolerant<br>ated Upload (ST)<br>e DFU mode | Vendor ID:<br>Procuct ID:<br>Version: |                                    | Vendor ID: 0483<br>Procuct ID: DF11<br>Version: 1000 |  |
| ctions                                                                                     |                                                          |                                                  |                                       |                                    |                                                      |  |
| Select Target(s):                                                                          | Target Id Name Available Sectors (Double Click for more) |                                                  |                                       |                                    |                                                      |  |
| Upload Action<br>File: Internal fla:                                                       | sh, dfu                                                  | Upgrade or \<br>File:                            | erify Action                          | n<br>ash.dfu<br>Targets in f       | ile: (1.1)                                           |  |
|                                                                                            | vendorit).                                               | DE11                                             | 00 Internal Flash                     | ernal Flash                        |                                                      |  |
| (7) Choose.                                                                                | Transfered data size                                     |                                                  |                                       | 2                                  |                                                      |  |
| 7 Choose<br>Transfered data s                                                              | ize                                                      | Version:                                         | 1000                                  |                                    |                                                      |  |
| Transfered data s<br>107 KB(110100 E<br>KB(262144 Bytes                                    | ize<br>lytes) of 256<br>) 9                              | Version:                                         | 1000<br>er downloa<br>Upgrade d       | d<br>uration (Remo                 | ve some FFs1                                         |  |
| Transfered data s<br>107 KB(110100 E<br>KB(262144 Bytes<br>Time duration                   | ize<br>lytes) of 256<br>) 9<br>0:00:16                   | Version:<br>Verify aft<br>Optimize               | 1000<br>er downloa<br>Upgrade d       | d<br>Iuration (Remo<br>13) Upgrade | ve some FFs)                                         |  |